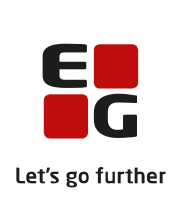

## Hvilken version af Windows kører på min pc?

## 1. Klik på Windows-tasten

Eksempler på Windows-tasten:

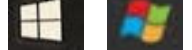

## 2. Skriv Run i søgefeltet

| _ |     |  |  |  |
|---|-----|--|--|--|
| Q | run |  |  |  |
| / |     |  |  |  |

Bemærk! Hvis du kører med dansk opsætning, skal du skrive Kør

## 3. Vælg Run

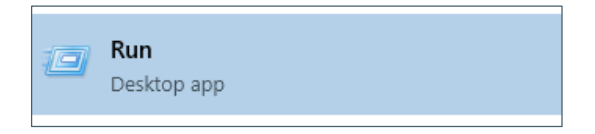

Bemærk! Hvis du kører med dansk opsætning, skal du vælge Kør

4. Skriv winver i søgefeltet og vælg OK

| 🖅 Run                                                                                                 |                  | × |  |  |  |
|----------------------------------------------------------------------------------------------------|------------------|---|--|--|--|
| Type the name of a program, folder, document, or Internet resource, and Windows will open it for you. |                  |   |  |  |  |
| Open:                                                                                                 | winver           | ~ |  |  |  |
|                                                                                                    | OK Cancel Browse |   |  |  |  |

5. Se i skærmbilledet, der fremkommer, hvilken version pc'en kører med

Eksempler på Windows-versioner:

| About Windows                                                                                                    | About Windows                                                                                                    | About Windows X                                                                                                    |
|----------------------------------------------------------------------------------------------------|----------------------------------------------------------------------------------------------------|----------------------------------------------------------------------------------------------------|
| Sindows 7 Ultimate                                                                                                    | Windows 8                                                                                                    | Windows 10                                                                                                    |
| Microsoft Windows<br>Version 6.1 (Build 7001: Service Pack 1)<br>Copyright 62 2009 Microsoft Corporation. All rights reserved.<br>The Windows 7 Utilinate operating system and its user interface are<br>protected by incidentik and other pending or existing intellectual property<br>rights in the United States and other countries. | Monotoft Windows<br>Version 6.4 (Build Stool)<br>(© 3012 Monosoft Corporation, All rights reserved.<br>The Windows RP ou corporating system and its user interface are protected<br>by tradients and other protogo resisting interface are protected<br>by taskes and other countres/regions. | Microsoft Windows<br>Wersion 1709 (OS Bald 16:599-726)<br>© 2017 Microsoft Comornation - All rights reserved.<br>The Windows 10 Enterprise operating system and its user interface are<br>protected by trademark and other pending or existing intelectual property<br>rights in the United States and other counties/regions. |
| This product is learned under the <u>Morasoft Software Learne</u><br>Terms to:                                                                                                    | This product is knowed under the <u>Microsoft Software License</u><br>Terms to:                                                                                                    | This product is licensed under the <u>Microsoft Software License</u><br>Terms to:                                                                                                    |
| OK .                                                                                                    | OK                                                                                                    | ОК                                                                                                    |

6. Vælg **OK** for at lukke skærmbilledet